**菜单一览表** 页数 1 / 4

## 菜单一览表

## 菜单列表

| 纸张菜单         | 报告            | 网络/端口   |
|--------------|---------------|---------|
| 默认纸张来源       | 菜单设置页         | 活动 NIC  |
| 纸张尺寸/类型      | 设备统计          | 网络菜单    |
| 配置多功能进细      | 氏器 网络设置页      | USB 菜单  |
| 替换尺寸         | 无线设置页         | 并口菜单    |
| 纸张纹理         | 配置文件列表        | SMTP 菜单 |
| 纸张重量         | Netware 设置    | 页       |
| 加载纸张         | 打印字体          |         |
| 自定义类型        | 打印目录          |         |
| Universal 设置 | 资产报告          |         |
|              | <u>ул. ша</u> |         |
| 安全           | <b>び</b> 直    |         |
| +            |               |         |

| 杂项      | 常规设置          |
|---------|---------------|
| 保密打印    | 设置菜单          |
| 安全审核日志  | 输出菜单          |
| 设置日期/时间 | 质量菜单          |
|         | 实用程序菜单        |
|         | <b>XPS</b> 菜单 |
|         | PDF 菜单        |
|         | PostScript 菜单 |
|         | PCL 仿真菜单      |
|         | HTML 菜单       |
|         | 图像菜单          |

## 理解打印机控制面板

下面的图表显示打印机控制面板:

|--|

**菜单一览表** 页数 2 / 4

下面的图表提供有关打印机控制面板项目的更多信息:

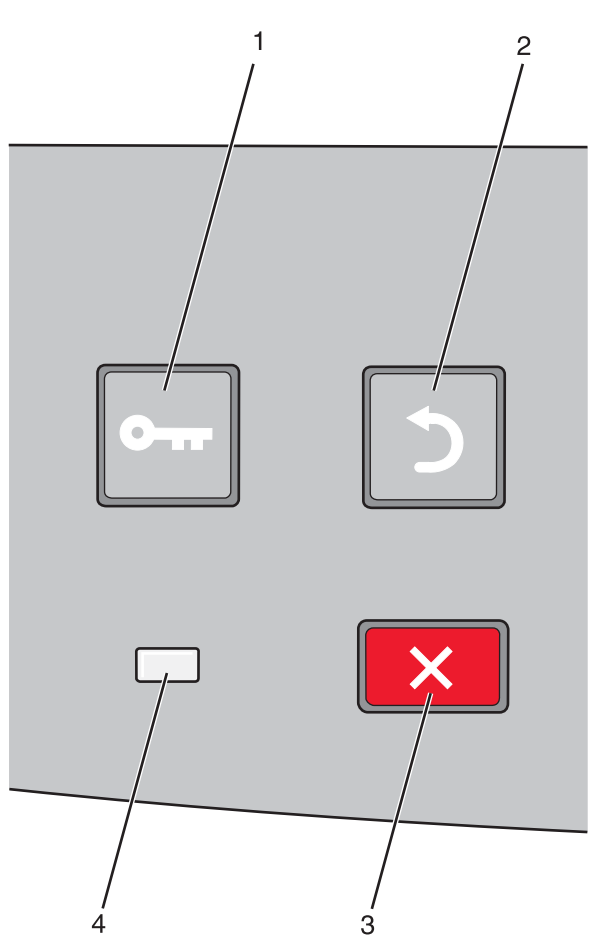

| 项目 |                      | 描述                                            |
|----|----------------------|-----------------------------------------------|
| 1  | "菜单"按钮(🕒)            | 打开菜单                                          |
|    | 0                    | <b>注意:</b> 仅当打印机处于 <b>就绪</b> 状态时,菜单才可用。       |
| 2  | "返回" 按钮 ( <b>೨</b> ) | 使显示屏返回到前一个屏幕                                  |
|    |                      |                                               |
| 3  | "停止"按钮( <b>X</b> )   | 停止所有打印机活动                                     |
|    | ×                    | 当正在打印时,按 × 将使正在停止短暂出现。然后出现已停止屏幕并提供您可以选择的设置列表。 |
| 4  | 指示灯                  | 指示打印机的状态:                                     |
|    |                      | • <b>熄灭</b> 一电源已关闭。                           |
|    |                      | ● <b>绿灯闪烁</b> 一打印机正在预热、处理数据或打印作业。             |
|    |                      | <ul> <li>● <b> </b></li></ul>                 |
|    |                      | ● 红闪 仄 冗 一 而 安 保 作 白 干 测。                     |

**菜单一览表** 页数 3 / 4

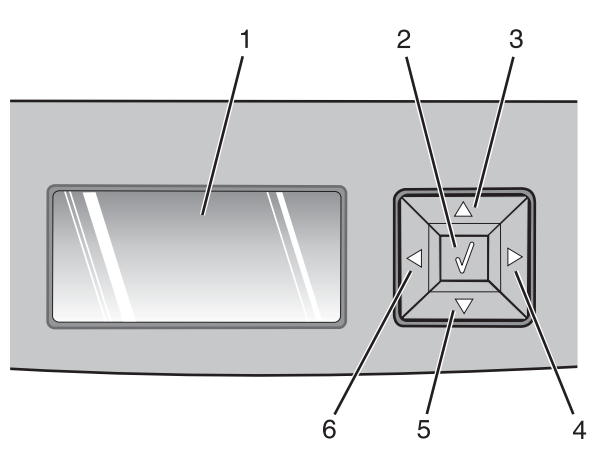

| 项目      |           | 描述                                                                                                    |  |
|---------|-----------|----------------------------------------------------------------------------------------------------|--|
| 1       | 显示屏       | 显示传达打印机的状态或指出必须解决的可能出现的打印机问题的消息。显示屏也能够显示"演示"指导的图片,这些图片说明如何执行任务(如清除卡纸)。                                                                                                    |  |
| 2       | "选择"按钮(⊘) | <ul> <li>打开菜单并显示菜单中的第一项(称为菜单项)</li> <li>打开菜单项并显示可用的值或设置。当前的用户默认设置用星号(*)标示。</li> <li>将显示的菜单项保存为新的用户默认设置</li> <li>注意:当新设置被保存为用户默认设置后,它将在保存新设置或还原出厂默认设置之前一直有效。从软件程序选择的设置也会更改或覆盖从打印机控制面板选择的用户默认设置。</li> </ul> |  |
| 3、4、5、6 | 导航按钮      | 按向上或向下箭头按钮来滚动菜单、菜单项或设置(也称为值或选项),或在屏幕和菜单选项之间滚动。<br>注意:每按一次向上或向下箭头按钮会在任何列表中移动一个项目。<br>按向右或向左箭头按钮来增加或减少值,或滚动一个屏幕上放不下的文本。                                                                                     |  |

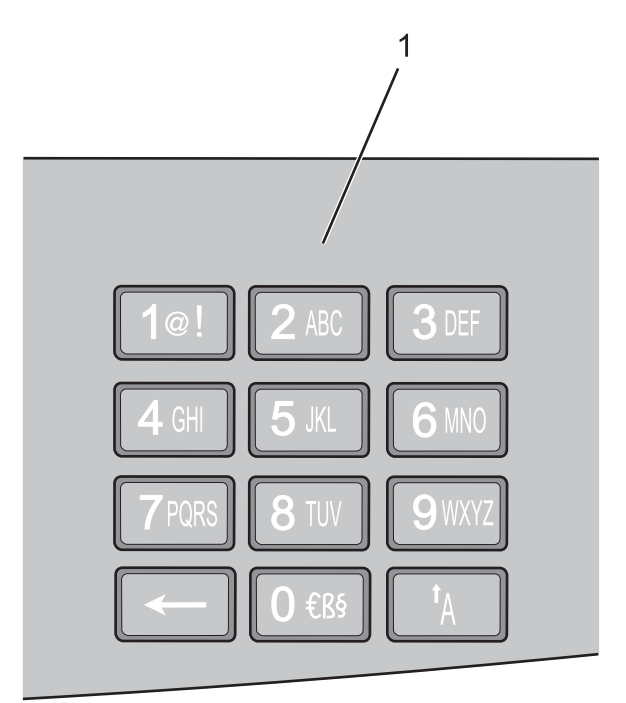

| 项目 |    | 描述       |                    |
|----|----|----------|--------------------|
| 1  | 键盘 | 输入数字或符号, | 如果显示屏上有接受这些输入项的区域。 |

**菜单一览表** 页数 4 / 4